## How to Take the Foreign Language Placement Exam

## 1. Go to the following website by using this URL: https://cisapps.clarion.edu/flpexam/

## Welcome

Welcome to the Clarion University foreign language placement site.

The following examination will help us better understand your knowledge of foreign languages. The information provided by this exam will help determine what language courses you will need to take upon enrollment at Clarion University.

Thank you for your time.

Good luck!

2. Select Start Exam.

3. Enter the following Key Code:

## <u>cis411</u>

Then press Enter.

| 4. Choose the lar | nguage for | which you | are taking |
|-------------------|------------|-----------|------------|
| the exam and      | press Sele | ct.       |            |

5. Please fill out the form to the best of your ability and press Submit.

|                                                                                                    | Test Clearance                                                                                                    |
|----------------------------------------------------------------------------------------------------|----------------------------------------------------------------------------------------------------|
|                                                                                                    | Enter Key Code: Submit                                                                                                    |
| Drofilo                                                                                                 | Language Selection<br>Language: Spanish v<br>Select                                                                                                    |
| FTOILLE<br>First Name*:                                                                                 | (Your first name.)                                                                                                    |
| Last Name*:                                                                                             | (Your last name.)                                                                                                    |
| Email*:                                                                                                 | (An e-mail address that you can be contacted at.)                                                                                                    |
|                                                                                                    |                                                                                                    |
| Major:                                                                                                  | (The name of your major if you are attending college.)                                                                                                    |
| Major:<br>High School:                                                                                  | (The name of your major if you are attending college.)<br>(The name of your current or past high school.)                                                                                                    |
| Major:<br>High School:<br>Do you speak Spani                                                            | The name of your major if you are attending college.) (The name of your current or past high school.) sh at home?* OYes @No                                                                                                    |
| Major:<br>High School:<br>Do you speak Spani<br>Junior High Exp*:                                       | (The name of your major if you are attending college.)         (The name of your current or past high school.)         sh at home?* OYes ONo         None       v(The estimated amount of experience you have had with Spanish in middle school.)                                                                                                    |
| Major:<br>High School:<br>Do you speak Spani<br>Junior High Exp*:<br>High School Exp*:                  | The name of your major if you are attending college.)         (The name of your current or past high school.)         sh at home?* OYes ONO         None       v)(The estimated amount of experience you have had with Spanish in middle school.)         None       v)(The estimated amount of experience you have had with Spanish in high school.)                                                                                               |
| Major:<br>High School:<br>Do you speak Spani<br>Junior High Exp*:<br>High School Exp*:<br>College Exp*: | (The name of your major if you are attending college.)         (The name of your current or past high school.)         sh at home?* ○Yes ®No         None       >(The estimated amount of experience you have had with Spanish in middle school.)         None       >(The estimated amount of experience you have had with Spanish in high school.)         None       >(The estimated amount of experience you have had with Spanish in college.) |

6. If you have any questions about the exam or experience any problems, please contact Dr. Katy O'Donnell at kodonnell@clarion.edu or call (814) 393 – 1995.

Submit